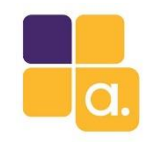

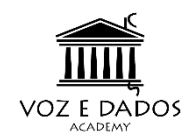

# Gerencie sua rede wireless com CAPsMan e User Manager

#### **Anderson Marin Matozinhos**

MTCNA, MTCWE, MTCRE, MTCTCE, MTCINE, MTCUME MikroTik Official Consultant MikroTik Certified Training Partner

anderson@alivesolutions.com.br

#### Alive Solutions & Voz e Dados no MUM Brasil 2016

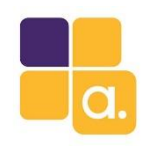

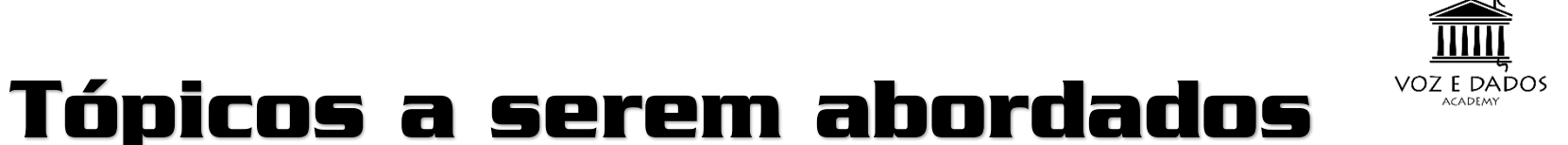

- 1. Apresentando o MikroTik User Manager.
- 2. Apresentando o MikroTik CAPs Manager.
- 3. Instalando e configurando o User Manager.
- 4. Instalando e configurando o CAPs Manager.
- 5. Configurando o Hotspot server com UserMan.
- 6. Hands On.
- 7. Considerações finais.

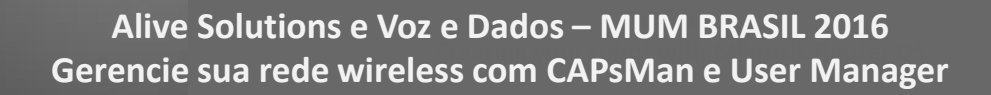

2

Powered b

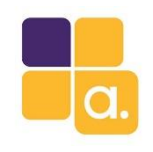

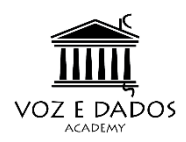

#### Nosso objetivo

Centralizar e facilitar a gerência de redes wireless de médio e grande porte em hotéis, hospitais e outras empresas usando o MikroTik CAPs Manager e o User Manager.

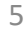

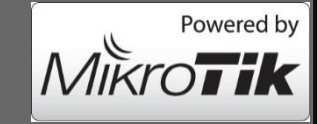

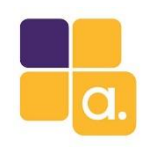

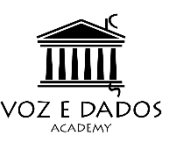

### **O** MikroTik User Manager

O User Manager é um sistema de gestão de usuários baseado em RADIUS com diversas funcionalidades.

Pode ser usado para gerenciar usuários de:

- HotSpot
- PPP (PPTP, L2TP, PPPoE, etc)
- DHCP
- Wireless
- RouterOS

Funciona em processadores x86, ou RouterBoards com MIPS, ARM, PowerPC e TILE.

A RouterBoard deve ter pelo menos 32 MB de RAM e 2 MB de espaço livre no HD

É compatível com os principais navegadores de internet: Opera, Mozilla Firefox, Microsoft Internet Explorer e Safari.

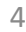

# MUM

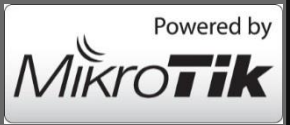

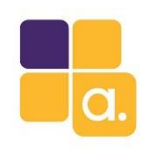

MUM

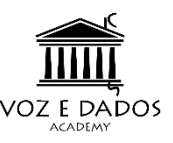

### **O MikroTik CAPs Manager**

Ferramenta permite a centralização do gerenciamento da rede wireless e se necessário, o processamento de dados. Ao usar o CAPsMAN, a rede será composta por:

- CAP (Controlled Access Points): Dispositivos MikroTik que oferecerão conectividade wireless;
- MANAGER (gerenciador do sistema): MikroTik que irá gerenciar a configuração dos CAPs (Aps), e também cuidar da autenticação do cliente e opcionalmente, encaminhamento de dados.

Portanto tarefas exaustivas e repetitivas podem ser centralizadas no MANAGER e aplicadas a todos os CAPs que você desejar instantaneamente.

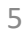

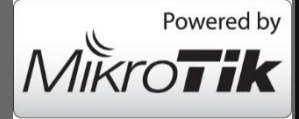

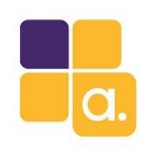

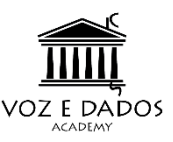

## **O MikroTik CAPs Manager**

- Gerenciamento centralizado em qualquer dispositivo RouterOS. Mesmo em dispositivos sem interface wireless (MANAGER);
- Suporta configuração Dual Band;
- Provisionamento dos APs de forma segura;
- Comunicação L2 e L3;
- Gerencia do tráfego de forward;
- Autenticação Radius;

MUM

• Configurações customizadas

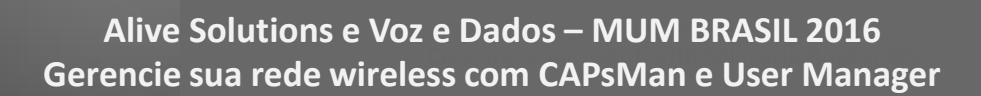

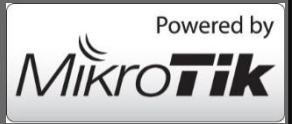

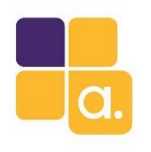

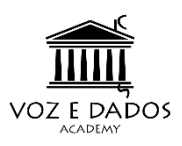

#### Instalando o User Manager

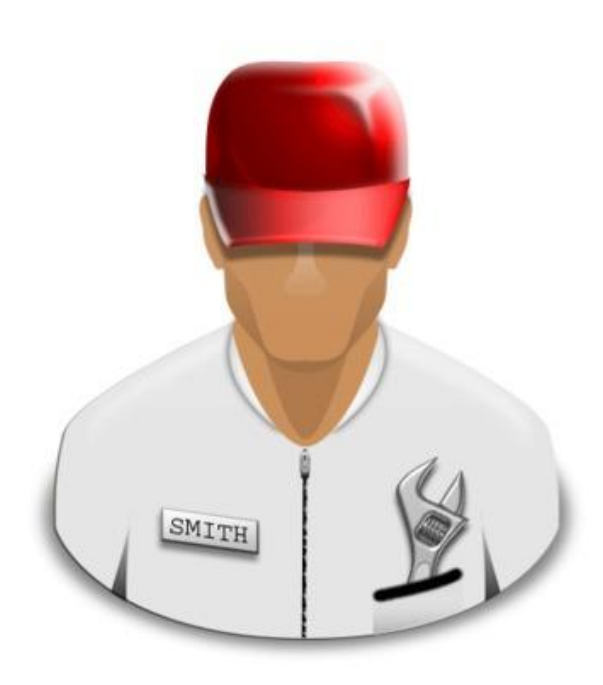

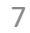

MUM

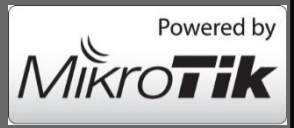

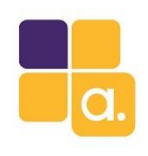

MUM

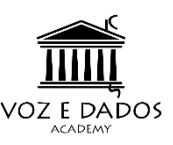

#### Instalando o User Manager

A Instalação do User Manager é simples.

- Acesse o site da Mikrotik: <u>http://www.mikrotik.com/download</u>
- Faça download do pacote: Extra packages

|                | 6.36.4 (Bugfix only)               | 6.37.1 (Current)                         | 5.26 (Legacy)                          |
|----------------|------------------------------------|------------------------------------------|----------------------------------------|
| MIPSBE         | CRS, NetBox, NetMetal, PowerBox, Q | RT, RB9xx, hAP, hAP ac, hAP ac lite, mAl | P, RB4xx, cAP, hEX, wAP, BaseBox, Dyna |
| Main package   |                                    |                                          |                                        |
| Extra packages |                                    | þ                                        | B                                      |

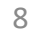

Mikrotik

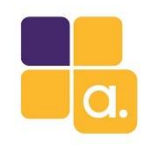

## Instalando o User Manager

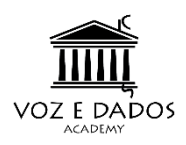

## e o CAPs Manager

• Descompacte o pacote e copie para a RouterBoard o pacote do User Manager e a reinicie.

| File List                |                |           |               |          |
|--------------------------|----------------|-----------|---------------|----------|
| 😑 🍸 🖹 🔒 🖪 Backup         | Restore Upload |           |               | Find     |
| File Name                | ∆ Type         | Size      | Creation Time |          |
| Suser-manager-6.37.1.npk | package        | 948.1 KiB | Nov/13/2016   | 13:58:55 |
|                          |                |           |               |          |
|                          |                |           |               |          |
| 1                        |                |           |               |          |
|                          |                |           |               |          |
|                          |                |           |               |          |
|                          |                |           |               |          |

| Check For Up   | dates   | Enable |  |
|----------------|---------|--------|--|
| Name A         | Version | B      |  |
| advanced-tools | 6.37.1  |        |  |
| 🗃 dhcp         | 6.37.1  |        |  |
| hotspot        | 6.37.1  |        |  |
| 🗃 ipv6         | 6.37.1  |        |  |
| 🗃 mpls         | 6.37.1  |        |  |
| 🗃 ntp          | 6.37.1  |        |  |
| 🗃 ррр          | 6.37.1  |        |  |
| routing        | 6.37.1  |        |  |
| security       | 6.37.1  |        |  |
| 🗃 system       | 6.37.1  |        |  |
| 🗃 user-manager | 6.37.1  |        |  |
| wireless       | 6.37.1  |        |  |

#### Dica:

MUM

Para o User Manager instalar é preciso que seja a mesma versão

do RouterOS instalado em sua RouterBoard.

Caso não seja, atualize seu RouterOS.

A partir da versão 6.37 o pacote wireless já traz o CAPsMAN

#### 9

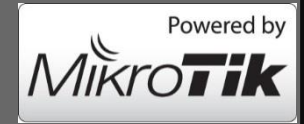

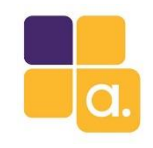

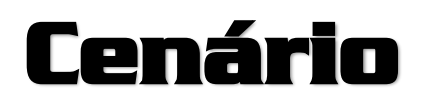

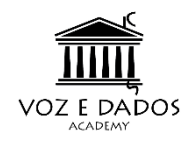

- Um hotel tem 30 APs para serem gerenciados. Tarefas como troca
- de senha da rede, SSIDs e SSIDs virtuais para serem adicionados
- são tarefas braçais numa rede wireless deste tamanho.
- Criação de vouches em lote para acesso de hospedes.
- Velocidades e tempos diferentes para hóspedes VIPs.
- Podemos faze-los com User Manager + CAPsMan

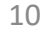

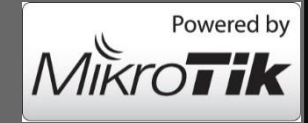

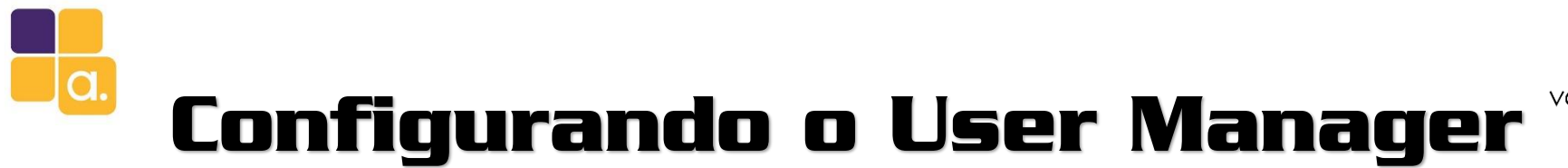

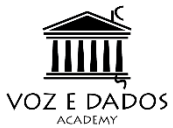

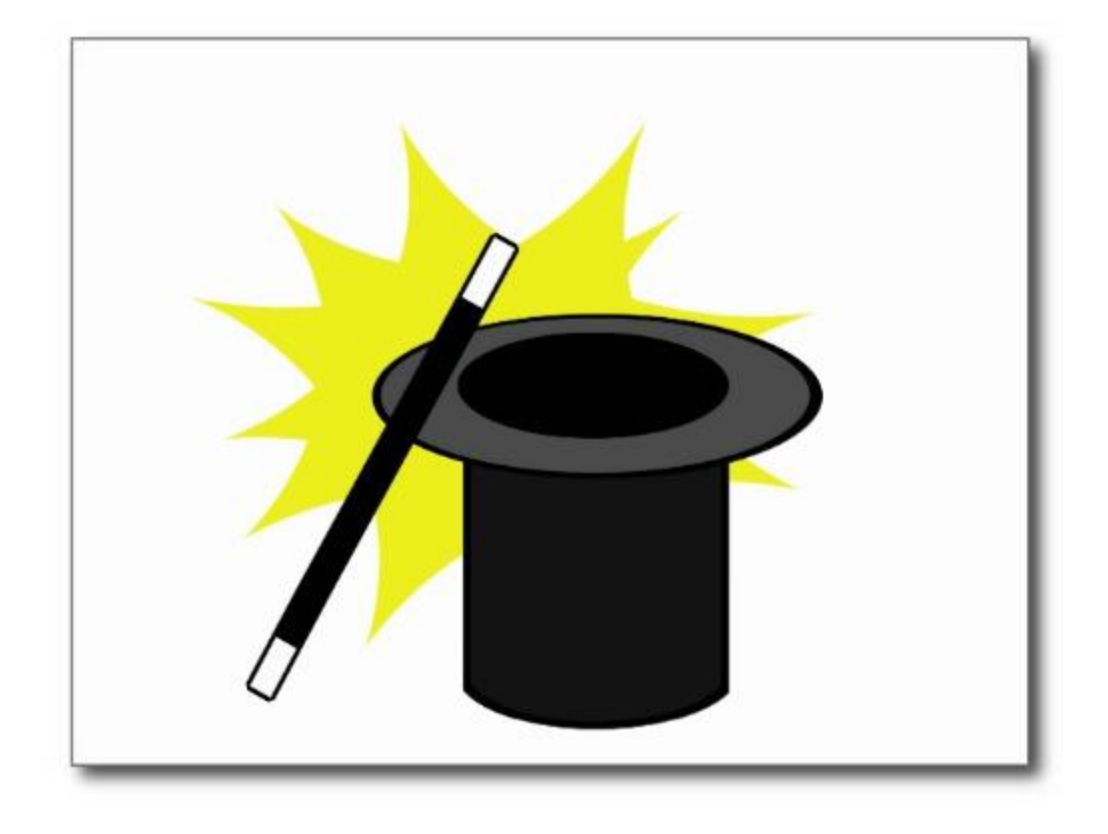

11

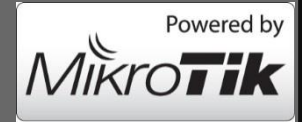

Alive Solutions e Voz e Dados – MUM BRASIL 2016 Gerencie sua rede wireless com CAPsMan e User Manager

MUM

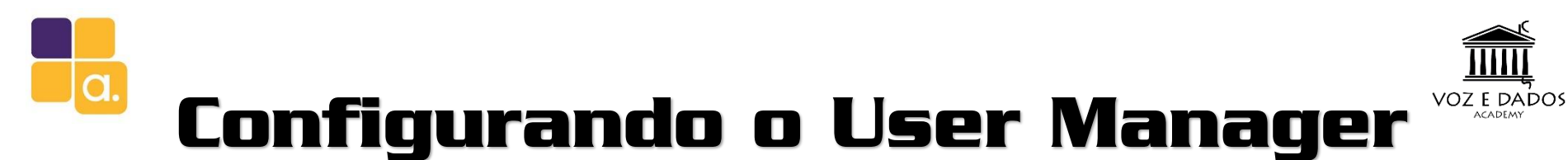

A partir da versão 3.0 o User Manager já vem com o usuário padrão criado:

User: admin

Pass: em branco

É interessante mudar essa senha imediatamente:

/tool user-manager customer set admin password=12344321

Pela interface web podemos fazer toda configuração do User Manager.

Acesse : http://ip-do-MikroTik/userman

Use as credenciais para acesso:

User: admin

Pass: 12344321

|          | Mikro       | Tik        |      |
|----------|-------------|------------|------|
|          | Mikrotik Us | er Manager |      |
|          | 1           |            | - 10 |
| Login    |             |            |      |
| Password |             |            |      |

12

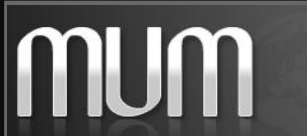

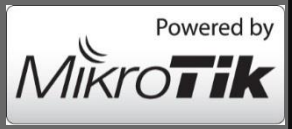

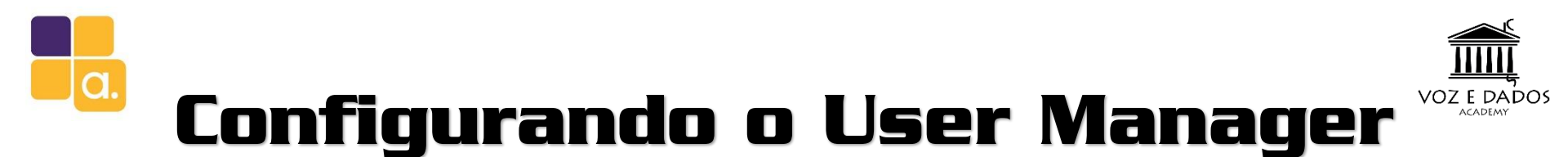

Primeiramente precisa criar o perfil e as limitações que ira disponibilizar para os hóspedes comuns. São essas limitações que irão definir velocidade e tempo de acesso.

- Defini um profile com nome: hospede
- Adicionei uma limitação de nome: hospede. No campo: Uptime defini 3 dias.
- E limitei em 1M/1M (down/up)

13

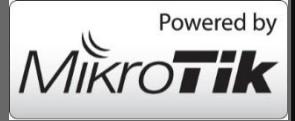

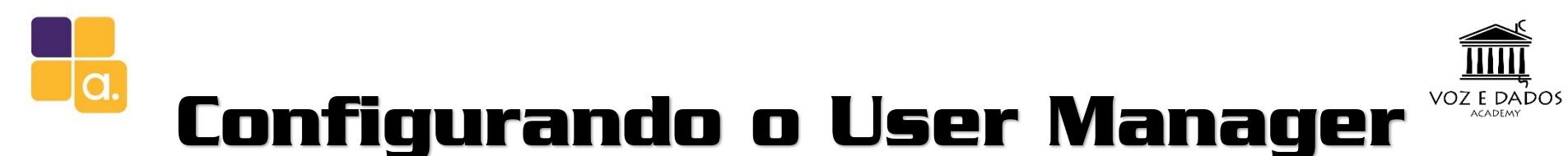

Criei o perfil e as limitações que ira disponibilizar para os hospedes VIPs.

São essas limitações que irão definir velocidade e tempo de acesso.

| Mikro <b>Tik</b>      | Profiles Limitations               | MikroTik<br>Mikrotik User Manager | Profiles Limitations | Limitation details      |
|-----------------------|------------------------------------|-----------------------------------|----------------------|-------------------------|
| Mikrotik Oser Manager | Profile: Create profile            |                                   | Add Edit             | ▲ Main                  |
| Routers               | Name:                              | Routers                           |                      | Name: VIP               |
| Users                 | Name for users: Name: Hospedes VIP | Users                             | □ ∇ Name             | Owner: admin            |
| Sessions              | Owner: Create                      | Sessions                          | hospedes             | Download: 0B            |
| Customers             | Validity:                          | Customers                         | VIP                  | Upload: 0B              |
| Logs                  | Starts:                            | Logs                              |                      | Transfer: 0B            |
| Payments              | Price: 0.00                        | Payments                          |                      | Uptime:                 |
| Profiles              | Save profile Remove profile        | Profiles                          |                      | ▲ Rate limits           |
|                       |                                    | Settings                          |                      |                         |
|                       |                                    | Reports                           |                      | Burstifacebald: By      |
|                       |                                    | 0 A sessions                      |                      | Burst mesholu. RX IX    |
|                       |                                    | 0 A users                         |                      | Min rate: Ry 2M Ty 2M   |
|                       |                                    | Advanced search                   |                      | Priority: Not specified |
|                       |                                    | Maintenance                       |                      | ▼ Constraints           |
|                       |                                    | Logout                            |                      | Save                    |

- Defini um profile com nome: Hospedes VIP
- Adicionei uma limitação de nome: VIP. No campo: Uptime em branco significa sem limite de tempo.
- E limitei em 2M/2M (down/up)

ſ

14

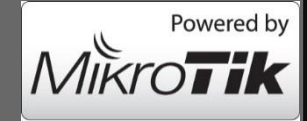

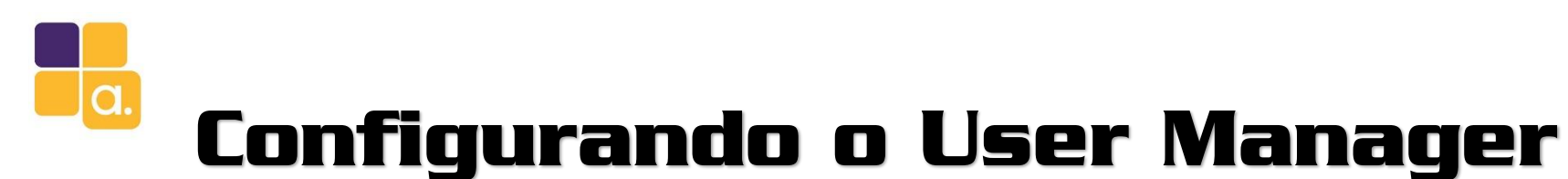

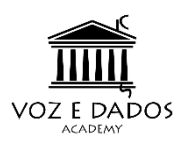

Criando os usuários para acessar internet no hotel para hóspedes comuns

|   | Add   | Edit | Generate    |
|---|-------|------|-------------|
| l | One   | \$ 5 | page 1 of 5 |
| Ļ | Batch |      | Username    |

Usando a interface web, vá no botão:

Users - Add – Batch

Username Lenght: tamanho do nome de usuário após o prefixo.

**Pwd same as login:** Deixa a senha igual ao nome de usuário.

Assign profile: Define o profile do usuário.

Essas permissões podem ser alteradas a qualquer momento.

| User details                            |                  | ×   |   |
|-----------------------------------------|------------------|-----|---|
| ▲ Main                                  |                  |     |   |
| Owner:                                  | admin            |     | ł |
| Number of users:                        | 100              |     |   |
| Username prefix:                        | hotel-           |     |   |
| Username length:                        | 4                | T   |   |
| Pwd same as login:                      | 2                |     |   |
| Password length:                        | 6                | •   |   |
| <ul> <li>Constraints</li> </ul>         |                  |     |   |
| IP address:                             | 0.0.0.0          |     |   |
| Caller ID:                              | Bind on first us | e   |   |
| Shared users:                           | 4                | •   |   |
| ▼ Wireless                              |                  |     |   |
| <ul> <li>Private information</li> </ul> | [                |     |   |
| First name:                             | Hospedes         |     |   |
| Last name:                              |                  |     |   |
| Phone:                                  |                  |     |   |
| Location:                               |                  |     |   |
| Comment:                                |                  |     |   |
| Email:                                  |                  |     |   |
| Assign profile:                         | Hospedes         | •   |   |
|                                         |                  | Add |   |

Shared user: Quantas conexões simultâneas

o usuário poderá fazer.

#### OBS: Para fazer dos hospedes VIP repita a operação mudando o Perfil para Hospedes VIP

15

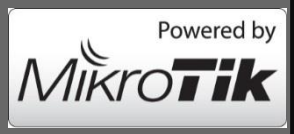

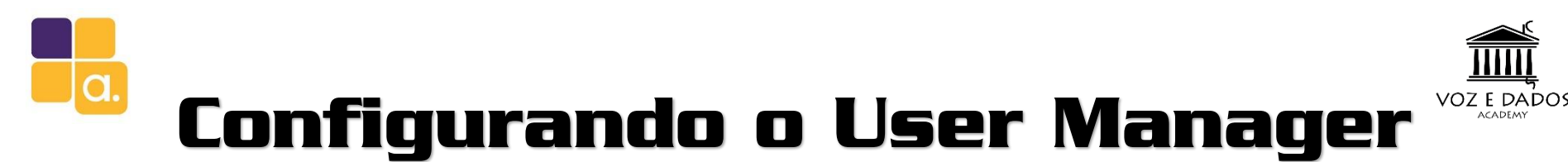

E por último, para que o User Manager responda as requisições de autenticação do HotSpot é preciso cadastra-lo. Por segurança esse cadastramento deve ser feito com o IP de origem do MikroTik e uma senha, que deve estar configurada no router e no User Manager. No exemplo usei o endereço de loopback uma vez que o Hotspot e o UserMan estão na mesma Routerboard.

Pela interface web, acesse o botão:

Routers – Add - New

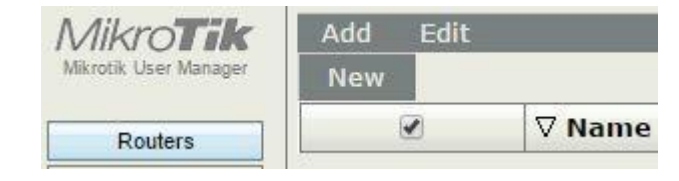

| MikroTik<br>Mikrotik User Manager | Add Edit                       |                |
|-----------------------------------|--------------------------------|----------------|
| Routers                           | ✓ Name                         | <b>⊽ IP ad</b> |
| Users                             | Router details                 | ×              |
| Sessions                          |                                |                |
| Customers                         | ▲ Main                         |                |
| Logs                              | Owner: admin                   | _              |
| Payments                          | IP address: 127.0.0.1          |                |
| Profiles                          | Shared secret: 123412341234    |                |
| Settings                          | Time zone: Parent time zone    | ·              |
| Reports                           | Disabled:                      |                |
| 0 A sessions                      | Authorization success          |                |
| 0 A users                         | Log events: Accounting success |                |
| Advanced search                   | Accounting failure             |                |
| Maintenance                       | Add                            | 7              |
| Logout                            | Add                            |                |
|                                   |                                | 16             |

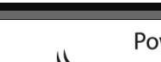

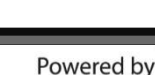

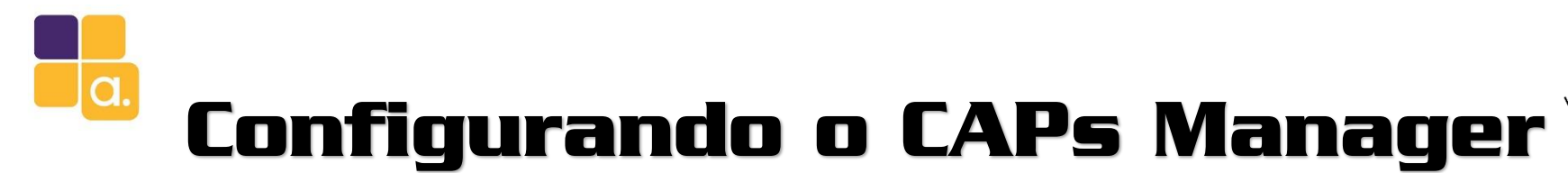

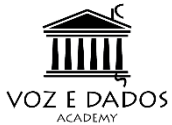

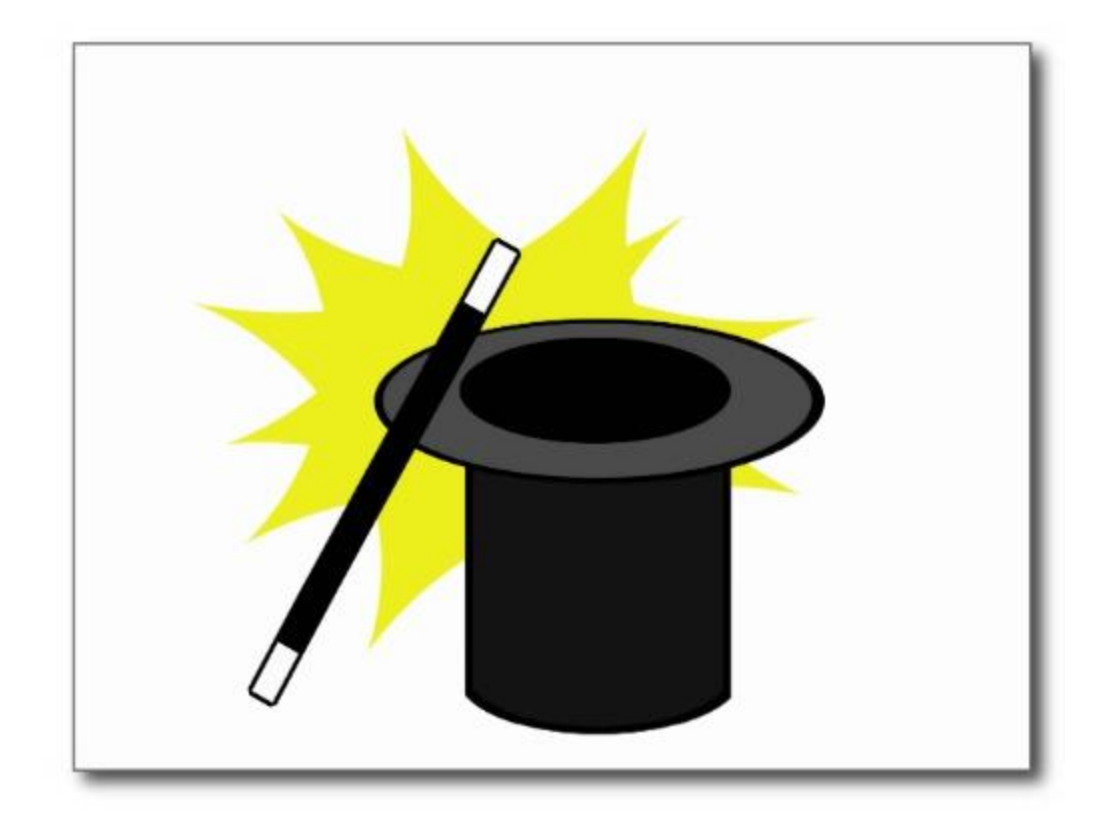

17

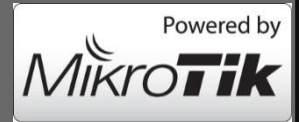

Alive Solutions e Voz e Dados – MUM BRASIL 2016 Gerencie sua rede wireless com CAPsMan e User Manager

MUM

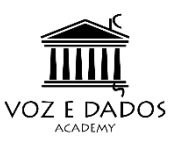

# Configurando o CAPs Manager

Primeiramente precisamos habilitar a função Manager na RouterBoard que será responsável pela centralização da gerência. Essa Routerboard não precisa ter interface wireless, nem precisa estar dentro da sua rede (em caso de utilização em L3). Pode ser um x86 ou um CHR.

É possível utilizar certificados (DSSL) para segurança entre Manager/CAP.

| 🔏 Quick Set   | APsMAN                                  |                            |
|---------------|-----------------------------------------|----------------------------|
| I CAPsMAN     | nterfaces Provisioning Configurations C | hannels Datapaths Security |
| 🔚 Interfaces  | 🛊 🗖 🖉 💥 🗂 🍸 Manag                       | jer AAA                    |
| Wireless      | Name 🛆 Type                             | MTU Actual MT              |
| 🐉 🤹 Bridge    | CAPs Manager                            |                            |
| 📑 PPP         |                                         |                            |
| °t¦8 Mesh     |                                         |                            |
| 255 IP        |                                         | Cancel                     |
| 👳 IPv6 🛛 🗅    | CA Certificate:                         | Apply                      |
| 🖉 MPLS 🛛 🗅    | Require Peer                            | Certificate                |
| 🍂 Routing 🛛 🗅 | Generated Certificate:                  |                            |
| 🌐 System 🗅    | Generated CA Certificate:               |                            |
| Queues        |                                         |                            |
| 📄 Files       | Package Path:                           |                            |
| 📄 Log         | Upgrade Policy: none                    | ₹                          |
| 🕵 Radius      |                                         |                            |

18

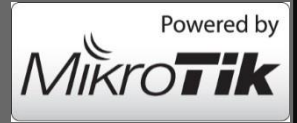

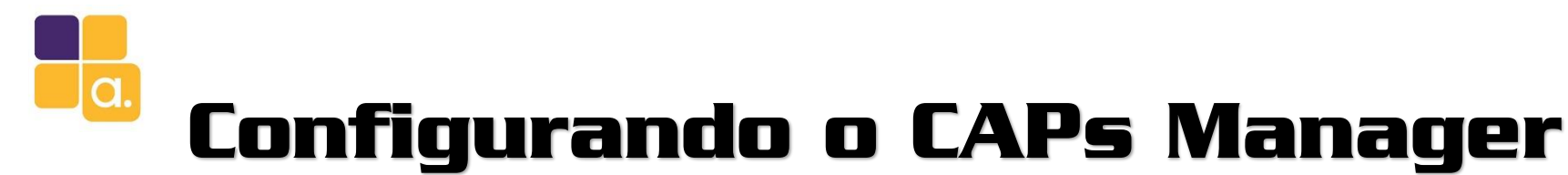

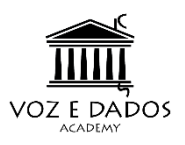

Criei uma Bridge para ser utilizada para fluir o tráfego dos CAPs.

MUM

|                     | New Inter | ace             |                  |                   |  |                                  |                    |
|---------------------|-----------|-----------------|------------------|-------------------|--|----------------------------------|--------------------|
| Bridge              | General   | STP             | Status           | Traffic           |  |                                  | ОК                 |
| Bridge Ports        | 8         | N               | lame:            | oridge1<br>Bridge |  |                                  | Cancel<br>Apply    |
| Indite              |           | l<br>Actual I   | NTU: [<br>NTU: [ |                   |  | <ul> <li>▼</li> <li>□</li> </ul> | Disable<br>Comment |
|                     | N         | L2 I<br>IAC Add | MTU:             |                   |  |                                  | Copy               |
|                     | A         | RP Tim          | ARP: e           | enabled           |  | <b>∓</b>                         | Torch              |
|                     | Admin. M  | IAC Add         | lress:           |                   |  | •                                |                    |
| •<br>0 items out of | 1         |                 |                  |                   |  |                                  |                    |

19

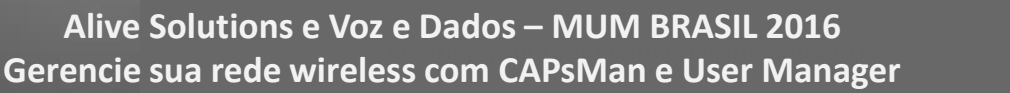

Powered by

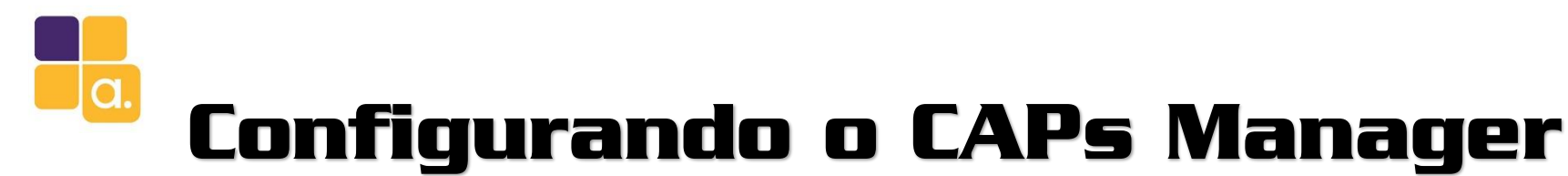

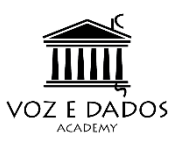

Configurei um IP nela onde irei subir o

HotSpot server.

MUM

| ₹               | $  \rangle$      | Address List             |         |
|-----------------|------------------|--------------------------|---------|
| v∉ IPv6         | $\triangleright$ | + × - T                  | Find    |
| MPLS            | $  \rangle$      | New Address              |         |
| 🐹 Routing       | $\triangleright$ | New Audress              |         |
| 🎲 System        | $\triangleright$ | Address: 192.168.88.1/24 | ОК      |
| 🙊 Queues        |                  | Network:                 | Cancel  |
| 📄 Files         |                  | Interface: bridge1       | Apply   |
| 📄 Log           |                  |                          | Diezble |
| 🥵 Radius        |                  |                          | Disable |
| 🄀 Tools         | $\triangleright$ |                          | Comment |
| 📉 New Terminal  |                  |                          | Сору    |
| ] Make Supout.r | if               |                          | Remove  |
| 🔁 Manual        |                  | enabled                  |         |
| Now Min Poy     |                  | 1                        |         |

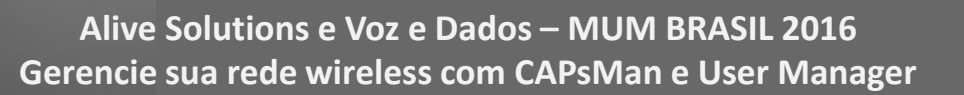

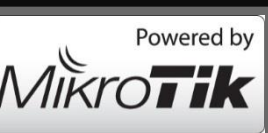

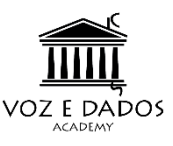

# Configurando o CAPs Manager

A aba Configurations do CAPsMAN é onde configuramos toda parte de configuração wireless como:

- Frequência (canal);
- SSID;

a

- Channel width (largura);
- Country
- Criptografia (802.11)
- Etc...

| CAPsMAN             |                                                                                                    |                |          |           |               |             |       |           |
|---------------------|----------------------------------------------------------------------------------------------------|----------------|----------|-----------|---------------|-------------|-------|-----------|
| Interfaces Provisio | oning                                                                                                | Configurations | Channels | Datapaths | Security Cfg. | Access List | Rates | Remote CA |
| CAPs Configuration  | <config< th=""><th>g-padrao&gt;</th><th></th><th></th><th></th><th></th><th></th><th></th></config<> | g-padrao>      |          |           |               |             |       |           |
| Wireless Channe     | el Rate                                                                                              | es Datapath    | Security |           |               |             | . [   | ОК        |
| N                   | lame: 🚦                                                                                              | config-padrao  |          |           |               |             |       | Cancel    |
| N                   | lode:                                                                                                | вр             |          |           |               | Ŧ           | ▲   [ | Apply     |
| 5                   | SSID:                                                                                                | notel-MUM.br   |          |           |               |             | ▲   ┌ | Comment   |
| Hide S              | SSID:                                                                                                |                |          |           |               |             | -     | Сору      |
| Load Balancing G    | roup:                                                                                                |                |          |           |               |             | •   Ē | Remove    |
| Dista               | ance:                                                                                                |                |          |           |               |             | •     |           |
| Hw. Re              | tries:                                                                                               |                |          |           |               |             | -     |           |
| Hw. Protection N    | Node:                                                                                                |                |          |           |               |             | -     |           |
| Frame Life          | time:                                                                                                |                |          |           |               |             | -     |           |
| Disconnect Tim      | eout:                                                                                                |                |          |           |               |             | •     |           |
| Cou                 | untry: t                                                                                             | orazil         |          |           |               | Ŧ           |       |           |
| Max Station C       | ount:                                                                                                |                |          |           |               |             | •     |           |
| Multicast H         | elper:                                                                                               |                |          |           |               |             | •     |           |
| HT Tx C             | ains:                                                                                                |                |          |           |               |             | •     |           |
| HT Bx Cr            | ains:                                                                                                |                |          |           |               |             | -     |           |
| HT Guard Inte       | erval:                                                                                               |                |          |           |               |             | •     |           |
|                     |                                                                                                    |                |          |           |               |             |       |           |
|                     |                                                                                                    |                |          |           |               |             |       |           |

21

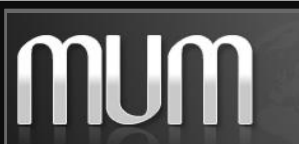

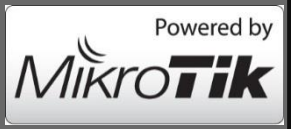

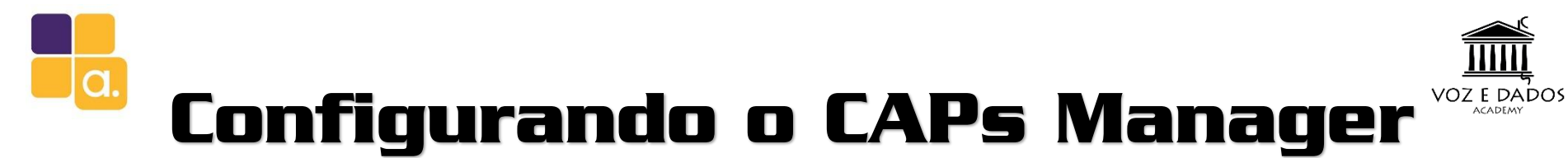

| Channel                                            |           |                                                    |         |
|----------------------------------------------------|-----------|----------------------------------------------------|---------|
| Channel:                                           |           | CAPs Configuration <config-padrao></config-padrao> |         |
| Band: selecionei apenas a banda                    | a.        | Wireless Channel Rates Datapath Security           | ОК      |
|                                                    |           | Channel:                                           | Cancel  |
| Frequency: ficará em auto.                         |           | Frequency:                                         | Apply   |
| TX Power: 10 dBm                                   |           | Width:                                             | Comment |
|                                                    |           | Band: 2ghz-b/g/n 두 🔺                               | Сору    |
| CAPs Configuration <config-padrao></config-padrao> |           | Extension Channel:                                 | Remove  |
| Wireless Channel Rates Datapath Security           | ОК        | Ty Power: 10                                       |         |
| Datapath:                                          | Cancel    |                                                    |         |
| Bridge: bridge1                                    | Apply     |                                                    |         |
| Bridge Cost:                                       | ✓ Comment |                                                    |         |
| Bridge Horizon:                                    | - Сору    |                                                    |         |
| Local Forwarding:                                  | ▼ Remove  | Datapath:                                          |         |
| Client To Client Forwarding:                       | ▼         |                                                    |         |
| VLAN Mode:                                         | <b>~</b>  | Bridge: selecionei a Bridge criada anterior        | mente.  |
| VLAN ID:                                           | ▼         |                                                    |         |
|                                                    |           |                                                    |         |

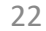

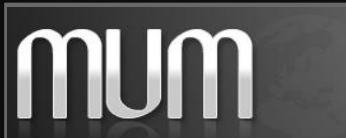

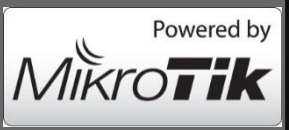

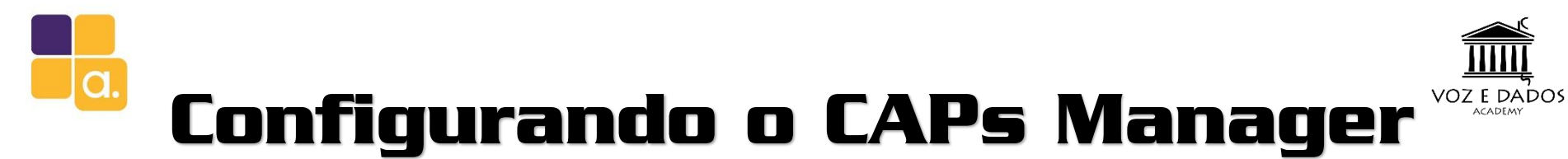

| S                     | ecurity:                 |         | CAPs Configuration <config-padrao></config-padrao>     |         |
|-----------------------|--------------------------|---------|--------------------------------------------------------|---------|
|                       |                          |         | Wireless Channel Rates Datapath Security               | ОК      |
| Toda a parte d        | e configuração de        |         | Security:                                              | Cancel  |
|                       |                          |         | Authentication Type: VPA PSK VPA2 PSK WPA EAP WPA2 EAP | Apply   |
| segurança wire        | eless                    |         | Encryption: 🗹 aes ccm 🗌 tkip 🔺                         | Comment |
|                       |                          |         | Group Encryption: aes ccm                              | Сору    |
|                       |                          |         | Passphrase: MUM2016BH                                  | Remove  |
| New CAPs Provisioning |                          |         | EAP Methods:                                           |         |
| Radio MAC:            | 00.00.00.00.00.00        | ОК      | EAP Radius Accounting:                                 |         |
| Huy Supported Medae:  |                          | Canad   | TLS Mode:                                              |         |
| Hw. Supported Modes:  |                          | Cancel  | TLS Certificate:                                       |         |
| Identity Regexp:      |                          | Apply   |                                                        |         |
| Common Name Regexp:   |                          | Disable |                                                        |         |
| IP Address Ranges:    | <b></b>                  | Comment |                                                        |         |
| Action:               | create dynamic enabled 🗧 | Copy    |                                                        |         |
| Master Configuration: | config-padrao 🗧          | Demour  | Provisioning:                                          |         |
|                       |                          | Remove  |                                                        |         |
| Slave Configuration:  | ▼                        |         | Configurações gerais de aprovisionamento.              |         |
| Name Format:          | prefix identity          |         |                                                        |         |
| Name Prefix:          | Cap-                     |         |                                                        |         |
|                       | <b>F</b>                 |         |                                                        |         |
| enabled               |                          |         |                                                        | 23      |

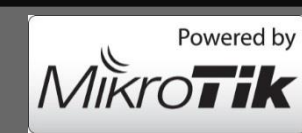

Alive Solutions e Voz e Dados – MUM BRASIL 2016 Gerencie sua rede wireless com CAPsMan e User Manager

MUM

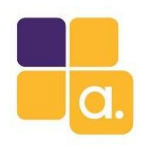

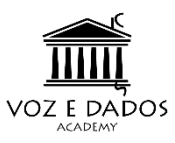

#### Configurando os CAPs

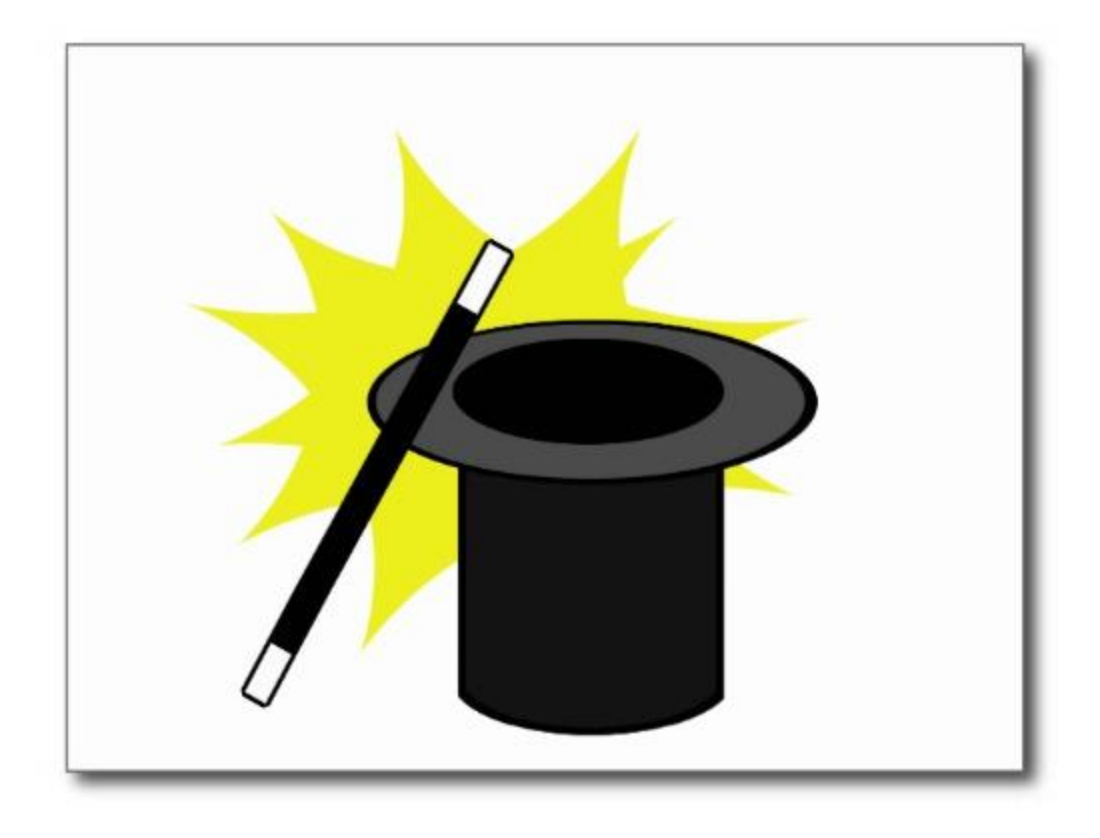

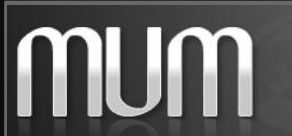

Alive Solutions – MUM BRASIL 2016 Gerenciando usuários com MikroTik User Manager

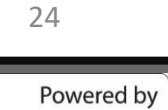

Mikra

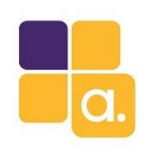

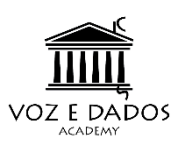

## Configurando o CAP

A habilitação do modo CAP é a parte mais simples da configuração....

E ela foi criada para ser assim...

#### CLI

MUM

interface wireless cap set discoveryinterfaces=ether1 interfaces=wlan1 enabled=yes

| 🄏 Quick Set     |                  | Wireless Tal | bles             |                 |                                       |              |                    |
|-----------------|------------------|--------------|------------------|-----------------|---------------------------------------|--------------|--------------------|
| 🚊 CAPsMAN       |                  | Interfaces   | Nstreme Dual     | Access List     | Registratio                           | on Connect L | ist Security Profi |
| 🔚 Interfaces    |                  | <b>+</b> -   | V X 6            | • 7             | CAP                                   | WPS Client   | Setup Repeate      |
| 🚊 Wireless      |                  | Name         |                  | Туре            |                                       | Actual MTU   | Tx                 |
| 📲 🖁 Bridge      |                  | CAP          |                  |                 | i i i i i i i i i i i i i i i i i i i |              |                    |
| 📑 PPP           |                  |              |                  |                 | ✓ Enable                              | d            |                    |
| °t¦8 Mesh       |                  |              |                  | Interfaces:     | uulaa 1                               |              |                    |
| Est IP          |                  |              |                  | interfaces.     | wiant                                 | <b>_</b>     | Cancel             |
| ण्डु IPv6       | $\triangleright$ |              |                  | Certificate:    | none                                  | •            | Apply              |
| MPLS            | $\triangleright$ |              | Discov           | ery Interfaces: | ether1                                | <b>₹</b>     |                    |
| 🐹 Routing       | $\triangleright$ |              |                  |                 | Lock T                                | To CAPsMAN   |                    |
| System          | $\triangleright$ |              | CAPsM/           | AN Addresses    |                                       | \$           |                    |
| 룢 Queues        |                  |              | CAD.             |                 |                                       | •            |                    |
| Files           |                  |              | CAP              | SMAN Names:     |                                       | <b>T</b>     | -                  |
| E Log           |                  | _ CAPsMA     | N Certificate Co | mmon Names:     |                                       | <b>—</b>     |                    |
| 🧟 Radius        |                  |              |                  | Bridge:         | none                                  | ₹            | F                  |
| 🄀 Tools         | $  \rangle$      |              | Paguagt          | od Cotificato:  |                                       |              |                    |
| 🔚 New Terminal  |                  |              | Nequesi          | eu centilicate. |                                       |              |                    |
| 🗋 Make Supout.r | if               | Locke        | ed CAPsMAN Co    | ommon Name:     |                                       |              |                    |

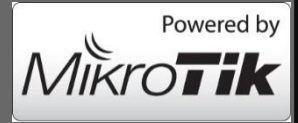

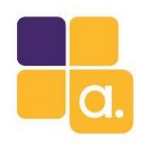

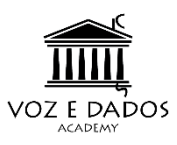

#### Configurando o HotSpot

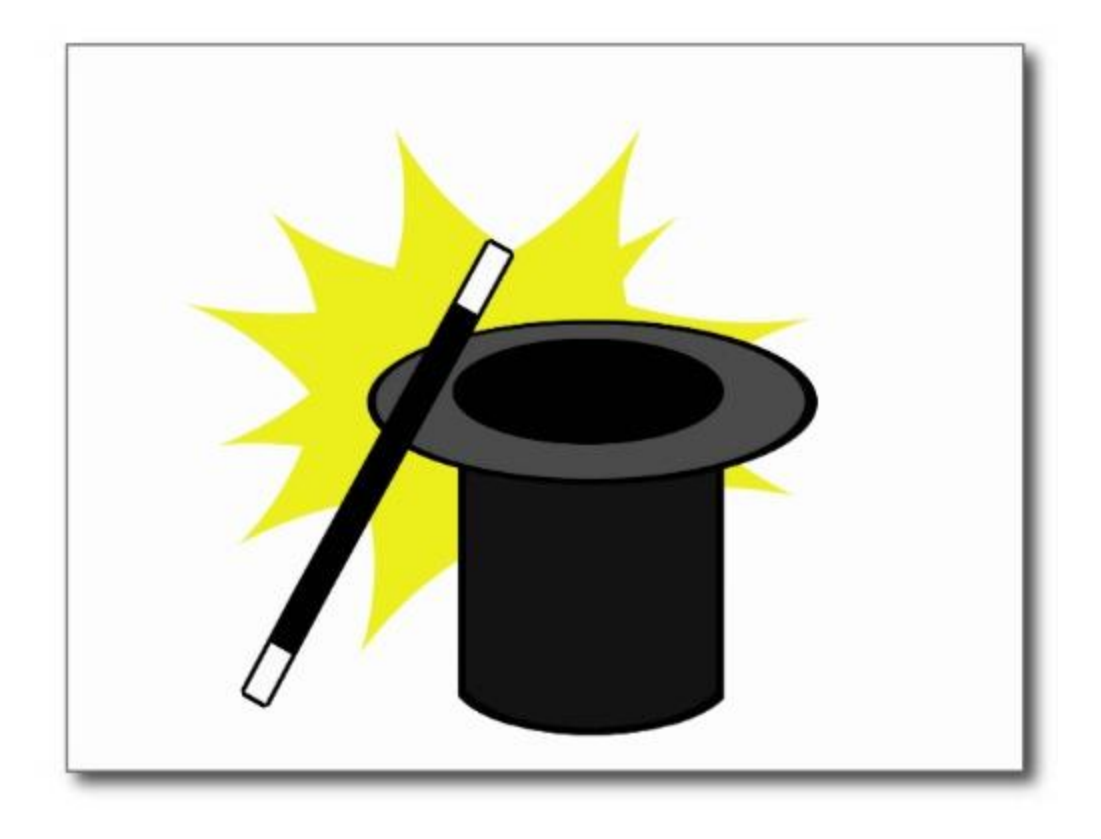

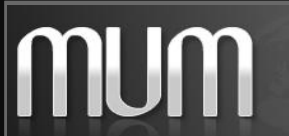

Alive Solutions – MUM BRASIL 2016 Gerenciando usuários com MikroTik User Manager

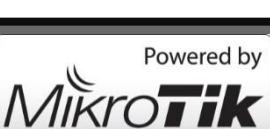

26

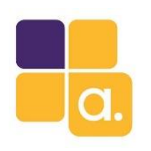

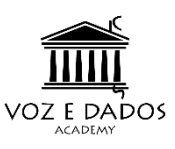

## Configurando o HotSpot

As configurações a seguir deverão ser feita nos equipamentos da rede que serão acessados via

usuários do User Manager

Em Radius Server cadastre o servidor que responderá as requisições Radius, (User Manager).

Configure aqui a senha que definimos em Routers no User Manager.

| General       Status       OK         Service:       ppp       login       Cancel         ✓ hotspot       wireless       Apply         Called ID:       ✓       Disable         Domain:       ✓       Comment         Address:       127.0.0.1       Copy         Secret:       123412341234       Remove         Authentication Port:       1812                                                                                                    | Radius Server <127.0 | .0.1>             |    |              |
|----------------------------------------------------------------------------------------------------|----------------------|-------------------|----|--------------|
| Service: ppp   Image: service: ppp   Image: service: login   Image: service: login   Image:                                                                                                    | General Status       |                   |    | ОК           |
| Apply   Called ID:   Domain:   Address:   127.0.0.1   Secret:   123412341234   Authentication Port:   1812     Apply     Disable   Comment   Copy   Remove   Reset Status                                                                                                    | Service:             | ppp login         |    | Cancel       |
| Called ID: <ul> <li>Domain:</li> <li>Address:</li> <li>127.0.0.1</li> <li>Secret:</li> <li>123412341234</li> <li>Remove</li> <li>Reset Status</li> <li>Reset Status</li> <li>Reset St</li></ul> |                      | dhcp              |    | Apply        |
| Domain:       Comment         Address:       127.0.0.1         Secret:       123412341234         Authentication Port:       1812                                                                                                    | Called ID:           |                   | •  | Disable      |
| Address:     127.0.0.1     Copy       Secret:     123412341234     Remove       Authentication Port:     1812                                                                                                    | Domain:              |                   | •  | Comment      |
| Secret:     123412341234       Authentication Port:     1812                                                                                                    | Address:             | 127.0.0.1         |    | Сору         |
| Authentication Port: 1812                                                                                                    | Secret:              | 123412341234      |    | Remove       |
| A                                                                                                    | Authentication Port: | 1812              |    | Reset Status |
| Accounting Port: 1813                                                                                                    | Accounting Port:     | 1813              |    |              |
| Timeout: 300 ms                                                                                                    | Timeout:             | 300               | ms |              |
| Accounting Backup                                                                                                    |                      | Accounting Backup |    |              |
| Realm:                                                                                                    | Realm:               |                   | •  |              |
| Src. Address: 0.0.0.0                                                                                                    | Src. Address:        | 0.0.0.0           | •  |              |
|                                                                                                    |                      |                   |    |              |
| enabled                                                                                                    | enabled              |                   |    |              |

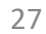

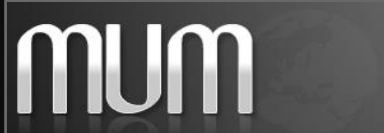

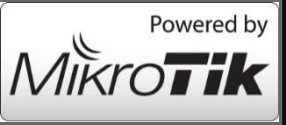

## Configurando servidor HotSpot

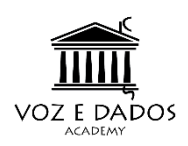

#### para autenticar no User Manager

| Hotspot |                 |              |               |         |       |         |
|---------|-----------------|--------------|---------------|---------|-------|---------|
| Servers | Server Profi    | les Users    | User Profiles | Active  | Hosts | IP B    |
| + -     | . 🖉 💥           | TR           | eset HTML     | Hotspot | Setup |         |
| Nar     | ne              | ∆ Interf     | ace           | Address | Pool  | Profile |
| Hots    | oot Setup       |              |               |         |       |         |
| Sele    | ct interface to | run HotSpo   | t on          |         |       |         |
| Hot     | Spot Interface: | bridge1      |               | ₹       |       |         |
|         |                 |              |               |         |       |         |
|         | В               | ack          | Next C        | ancel   |       |         |
|         |                 |              |               |         |       |         |
|         |                 |              |               |         | -     |         |
| Hotsp   | ot Setup        |              |               |         | ×     |         |
| Set H   | lotSpot addr    | ess for inte | rface         |         |       |         |
| Loca    | Address of      | Network:     | 192.168.88.1  | /24     |       |         |

Back

Masquerade Network

Cancel

Next

| Hotspot Setup       |                        |                |
|---------------------|------------------------|----------------|
| Set pool for HotSpo | t addresses            |                |
| Address Pool of Ne  | twork: 192.168.88.2-19 | 2.168.88.254 🗢 |
|                     | Back Ne                | xt Cancel      |
| Hotspot Setup       | - 11                   |                |
| Setup DNS configu   | ration                 |                |
| DNS Servers: 192    | .168.88.1              | •              |
|                     | Back Nex               | d Cancel       |
| Hotspot Setup       |                        |                |
| DNS name of local   | hotspot server         |                |
| DNS Name: hotel.    | mum.br                 |                |
|                     | Back Nex               | d Cancel       |
|                     |                        |                |

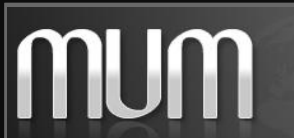

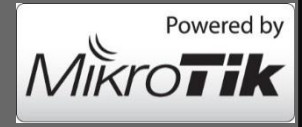

# Configurando servidor HotSpot

Em Server Profiles vamos habilitar a

autenticação RADIUS no HotSpot...

MUM

| Hotspot                      |              |            |                                |        |          |             |               |
|------------------------------|--------------|------------|--------------------------------|--------|----------|-------------|---------------|
| Servers Ser                  | ver Profiles | Users      | User Profiles                  | Active | Hosts    | IP Bindings | Service Ports |
| <b>+</b> - 7                 | 7            |            |                                |        |          |             |               |
| Name                         | ∆ DN         | S Name     |                                | HTML   | Director | y Rate Lii  | mit (rx/tx)   |
| • efault<br>efault<br>efault | bot          | el mum h   | vr                             | hotspo | t<br>+   |             |               |
| de nopror r                  |              | oraniointa | ~                              | notopo |          |             |               |
|                              | Hotspot Ser  | rver Prof  | ile <hsprof1></hsprof1>        |        |          |             |               |
|                              | General      | Login      | RADIUS                         |        |          |             | ОК            |
|                              |              |            | Use RADIUS                     | S      |          |             | Cancel        |
|                              | Default Do   | omain:     |                                |        |          |             | Apply         |
|                              |              |            |                                |        |          |             |               |
|                              | Locati       | on ID:     |                                |        |          | •           | Сору          |
|                              | Location 1   | Name:      |                                |        |          | -           | Remove        |
|                              | MAC F        | ormat:     | xx:xx:xx:xx:                   | X:XX   |          | ∓           |               |
| 2 items (1 sele              |              |            | _                              |        |          |             |               |
| <u> </u>                     |              | Ŀ          | <ul> <li>Accounting</li> </ul> |        |          |             |               |
|                              | Interim Up   | odate:     |                                |        |          |             |               |
|                              | NAS Port     | Type:      | 19 (wireless-80)               | 2.11)  |          | ₹           |               |
|                              |              |            |                                |        |          |             |               |
|                              |              |            |                                |        |          |             |               |
|                              |              |            |                                |        |          |             |               |
|                              |              |            |                                |        |          |             |               |
|                              |              |            |                                |        |          |             |               |
|                              | default      |            |                                |        |          |             |               |

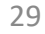

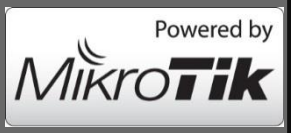

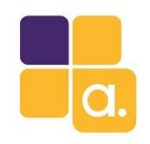

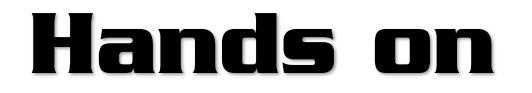

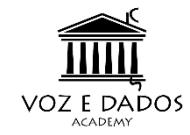

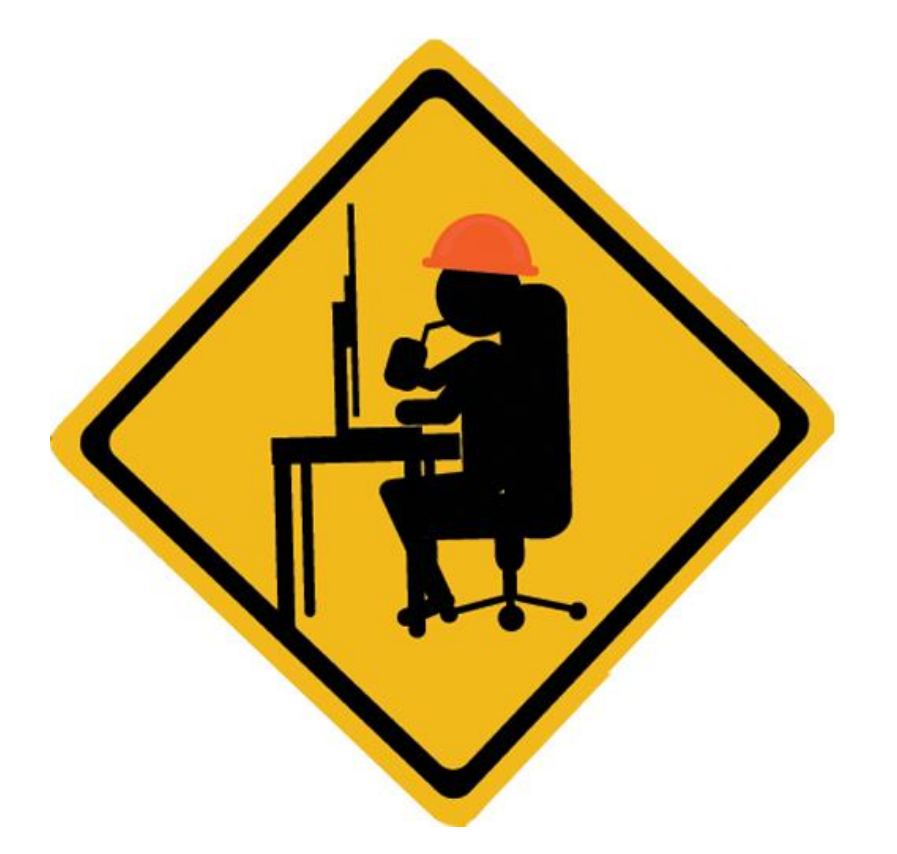

30

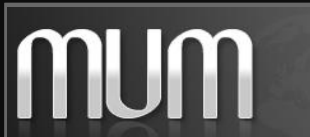

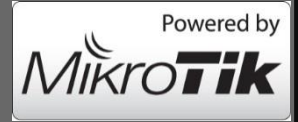

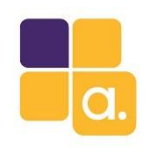

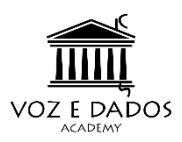

#### Hands on coletivo

Precisamos da ajuda de algumas pessoas do auditório para testarmos...

- 1. Conecte-se a rede wi-fi: HotelMUM-2016.lab
- 2. Senha wi-fi: **MUMBH2016**
- 3. Usuário: Ver no UserManager

Senha: Ver no UserManager

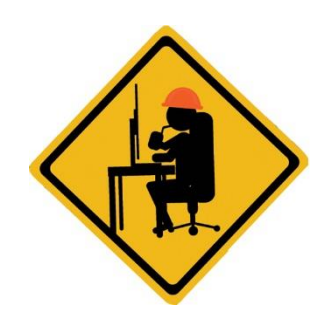

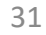

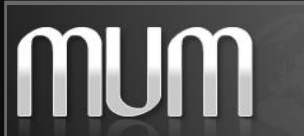

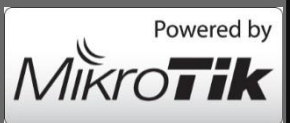

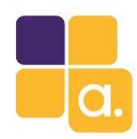

CAPsMAN

MUM

#### Hands on

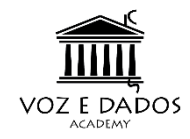

Ξ×

Interfaces Provisioning Configurations Channels Datapaths Security Cfg. Access List Remote CAP Radio Registration Table

|                 |                           |                   |                  |                  |           |           |        |             |               |                     | Find |
|-----------------|---------------------------|-------------------|------------------|------------------|-----------|-----------|--------|-------------|---------------|---------------------|------|
| Interface       | ∠ SSID                    | MAC Address       | Tx Rate          | Rx Rate          | Tx Signal | Rx Signal | Uptime |             | Tx/Rx Packets | Tx/Rx Bytes         | •    |
| 2.4G-Cap WAP1-1 | free-wifizone.brumanet.br | A0:E4:53:DD:A3:C3 | 1Mbps            | 1Mbps            | (         | ) -91     |        | 00:44:17.58 | 1/6           | 342 B/552 B         | 4    |
| 2.4G-Cap WAP1-1 | free-wifizone.brumanet.br | A8:9F:BA:0F:74:9A | 1Mbps            | 1Mbps            | (         | ) -89     | )      | 00:25:49.28 | 68/31         | 6.2 KiB/2900 B      |      |
| 2.4G-Cap WAP1-1 | free-wifizone.brumanet.br | 1C:AF:05:D0:16:94 | 11Mbps           | 1Mbps            | (         | ) -72     | 2      | 00:22:15.82 | 778/781       | 202.2 KiB/93.5 KiB  |      |
| 2.4G-Cap WAP1-1 | free-wifizone.brumanet.br | 14:A3:64:31:80:5D | 1Mbps            | 1Mbps            | (         | ) -64     | ļ.     | 00:10:44.44 | 196/99        | 68.3 KiB/9.3 KiB    |      |
| 2.4G-Cap WAP1-1 | free-wifizone.brumanet.br | A8:9F:BA:09:E6:36 | 6Mbps            | 1Mbps            | (         | ) -69     | )      | 00:05:04.54 | 48/16         | 3671 B/1652 B       |      |
| 2.4G-Cap WAP1-1 | free-wifizone.brumanet.br | 84:11:9E:C2:38:6E | 18Mbps           | 1Mbps            | (         | ) -63     | 3      | 00:03:38.78 | 183/141       | 64.9 KiB/33.7 KiB   |      |
| 2.4G-Cap WAP1-1 | free-wifizone.brumanet.br | 48:86:E8:D8:DF:BC | 1Mbps            | 6Mbps            | (         | ) -72     | 2      | 00:02:35.44 | 25/35         | 6.4 KiB/3826 B      |      |
| 2.4G-Cap WAP1-1 | free-wifizone.brumanet.br | 3C:BB:FD:75:7F:F0 | 39Mbps-20MHz/1S  | 6.5Mbps-20MHz/1S | (         | ) -75     | ō      | 00:02:08.93 | 129/111       | 47.1 KiB/16.2 KiB   |      |
| 2.4G-Cap WAP1-1 | free-wifizone.brumanet.br | F8:E0:79:B6:C1:08 | 9Mbps            | 1Mbps            | (         | ) -76     | 5      | 00:02:07.89 | 66/49         | 10.0 KiB/3274 B     |      |
| 2.4G-Cap WAP1-1 | free-wifizone.brumanet.br | 18:89:5B:0C:E0:4E | 1Mbps            | 52Mbps-20MHz/1S  | (         | ) -64     | 1      | 00:01:51.47 | 11/14         | 769 B/1272 B        |      |
| 2.4G-Cap WAP1-1 | free-wifizone.brumanet.br | 38:D4:0B:BA:F1:0A | 11Mbps           | 5.5Mbps          | (         | ) -73     | 3      | 00:01:49.98 | 78/77         | 23.4 KiB/11.1 KiB   |      |
| 2.4G-Cap WAP1-1 | free-wifizone.brumanet.br | 50:FC:9F:3F:08:36 | 5.5Mbps          | 1Mbps            | (         | ) -82     | 2      | 00:01:49.28 | 82/79         | 11.1 KiB/17.8 KiB   |      |
| 2.4G-Cap WAP1-1 | free-wifizone.brumanet.br | 34:BB:26:4E:16:E6 | 11Mbps           | 1Mbps            | (         | ) -64     | l I    | 00:01:05.69 | 114/104       | 9.4 KiB/7.6 KiB     |      |
| 2.4G-Cap WAP2-1 | free-wifizone.brumanet.br | 3C:BB:FD:87:9B:F2 | 1Mbps            | 6.5Mbps-20MHz/1S | (         | ) -66     | 5      | 00:49:32.53 | 2 034/2 209   | 779.7 KiB/424.3 KiB |      |
| 2.4G-Cap WAP2-1 | free-wifizone.brumanet.br | E4:58:E7:B6:EC:ED | 39Mbps-20MHz/1S  | 52Mbps-20MHz/1S  | (         | ) -61     |        | 00:34:25.11 | 286/269       | 97.1 KiB/27.4 KiB   |      |
| 2.4G-Cap WAP2-1 | free-wifizone.brumanet.br | 38:AA:3C:4A:1A:9A | 11Mbps           | 13Mbps-20MHz/1S  | (         | .73       | 3      | 00:30:45.58 | 442/476       | 160.1 KiB/146.3 KiB |      |
| 2.4G-Cap WAP2-1 | free-wifizone.brumanet.br | 34:BB:26:3D:9B:D3 | 2Mbps            | 1Mbps            | (         | ) -93     | 3      | 00:18:55.44 | 25/11         | 1954 B/809 B        |      |
| 2.4G-Cap WAP2-1 | free-wifizone.brumanet.br | F4:F1:E1:DF:9B:24 | 13Mbps-20MHz/1S  | 1Mbps            | (         | ) -76     | 5      | 00:17:02.94 | 1 197/1 341   | 169.3 KiB/142.7 KiB |      |
| 2.4G-Cap WAP2-1 | free-wifizone.brumanet.br | 40:78:6A:E1:AF:33 | 13Mbps-20MHz/1S  | 1Mbps            | (         | .70       | )      | 00:11:46.40 | 831/922       | 128.7 KiB/101.3 KiB |      |
| 2.4G-Cap WAP2-1 | free-wifizone.brumanet.br | 78:D6:F0:B6:0D:FF | 6Mbps            | 1Mbps            | (         | .79       | )      | 00:11:46.34 | 153/134       | 12.3 KiB/12.1 KiB   |      |
| 2.4G-Cap WAP2-1 | free-wifizone.brumanet.br | 00:F4:6F:E5:34:49 | 1Mbps            | 1Mbps            | (         | ) -58     | 3      | 00:08:05.23 | 213/253       | 20.6 KiB/25.0 KiB   |      |
| 2.4G-Cap WAP2-1 | free-wifizone.brumanet.br | 88:79:7E:E3:FB:D9 | 1Mbps            | 1Mbps            | (         | ) -88     | 3      | 00:05:40.63 | 16/10         | 1514 B/930 B        |      |
| 2.4G-Cap WAP2-1 | free-wifizone.brumanet.br | F4:0E:22:82:6E:2C | 9Mbps            | 1Mbps            | (         | ) -94     | l I    | 00:05:11.73 | 69/64         | 13.2 KiB/7.4 KiB    |      |
| 2.4G-Cap WAP2-1 | free-wifizone.brumanet.br | 48:60:BC:09:B4:EF | 1Mbps            | 1Mbps            | (         | -83       | 3      | 00:03:14.33 | 65/121        | 14.7 KiB/12.4 KiB   |      |
| 2.4G-Cap WAP2-1 | free-wifizone.brumanet.br | 18:89:5B:35:83:97 | 1Mbps            | 1Mbps            | (         | ) -84     | ļ.     | 00:03:14.18 | 11/29         | 650 B/1858 B        |      |
| 2.4G-Cap WAP2-1 | free-wifizone.brumanet.br | 30:F7:C5:C2:42:5A | 1Mbps            | 5.5Mbps          | (         | ) -91     |        | 00:03:13.93 | 0/2           | 0 B/96 B            |      |
| 2.4G-Cap WAP2-1 | free-wifizone.brumanet.br | 38:D4:0B:93:67:0F | 2Mbps            | 5.5Mbps          | (         | ) -83     | 3      | 00:03:12.92 | 21/28         | 2069 B/2598 B       |      |
| 2.4G-Cap WAP2-1 | free-wifizone.brumanet.br | F8:CF:C5:F0:2B:87 | 2Mbps            | 1Mbps            | (         | ) -92     | 2      | 00:02:52.83 | 1/1           | 42 B/42 B           |      |
| 2.4G-Cap WAP2-1 | free-wifizone.brumanet.br | E4:58:E7:B8:15:01 | 18Mbps           | 1Mbps            | (         | .76       | 5      | 00:02:33.41 | 461/423       | 46.6 KiB/33.2 KiB   |      |
| 2.4G-Cap WAP2-1 | free-wifizone.brumanet.br | 30:CB:F8:83:A0:9C | 1Mbps            | 65Mbps-20MHz/1S  | (         | ) -60     | )      | 00:02:31.81 | 0/1           | 0 B/350 B           |      |
| 2.4G-Cap WAP2-1 | free-wifizone.brumanet.br | E8:91:20:73:D2:BE | 1Mbps            | 1Mbps            | (         | ) -75     | j      | 00:02:26.33 | 11/13         | 1102 B/1213 B       |      |
| 2.4G-Cap WAP2-1 | free-wifizone.brumanet.br | C0:11:73:C9:16:7C | 52Mbps-20MHz/1S  | 5.5Mbps          | (         | .79       | )      | 00:02:23.47 | 156/196       | 33.8 KiB/24.2 KiB   |      |
| 2.4G-Cap WAP2-1 | free-wifizone.brumanet.br | BC:44:86:6B:FB:05 | 11Mbps           | 39Mbps-20MHz/1S  | (         | .77       | 7      | 00:00:27.28 | 62/71         | 8.4 KiB/62.8 KiB    |      |
| 2.4G-Cap WAP2-1 | free-wifizone.brumanet.br | 20:62:74:EB:20:10 | 1Mbps            |                  | (         | ) -81     | I      | 00:00:10.80 |               |                     |      |
| 2.4G-Cap WAP3-1 | free-wifizone.brumanet.br | 14:32:D1:12:86:50 | 6.5Mbps-20MHz/1S | 1Mbps            | (         | ) -89     | )      | 00:54:46.66 | 461/517       | 81.5 KiB/62.9 KiB   |      |
| 2.4G-Cap WAP3-1 | free-wifizone.brumanet.br | 84:10:0D:C2:F1:9C | 6Mbps            | 1Mbps            | (         | ) -74     | l I    | 00:50:02.97 | 479/452       | 42.0 KiB/33.6 KiB   |      |
| 112 items       |                           |                   |                  |                  |           |           |        |             |               |                     |      |

32

Miki

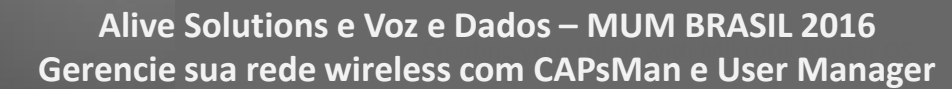

52

Powered by

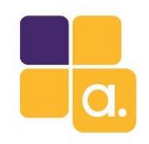

#### Dúvidas

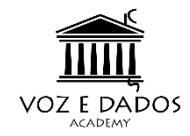

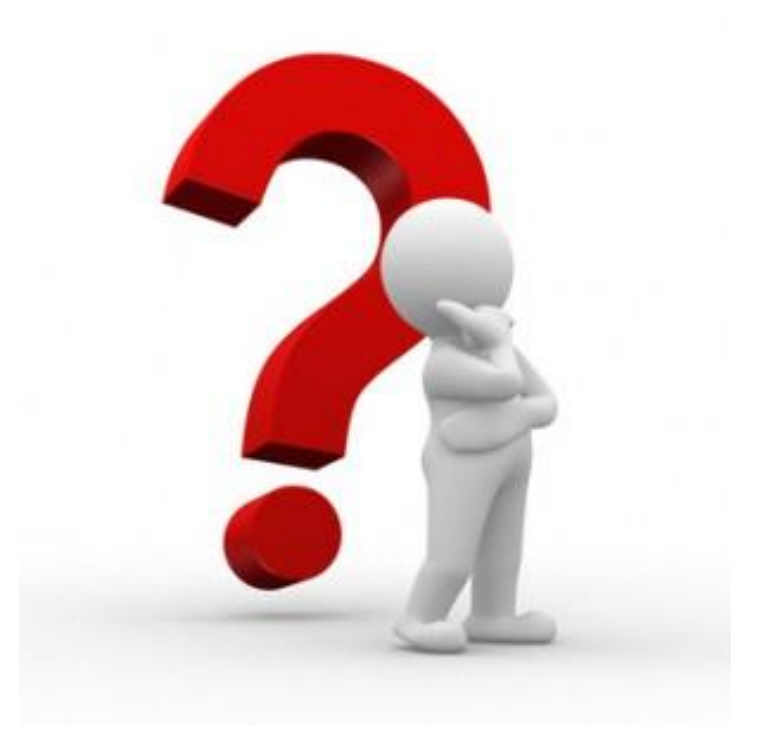

2

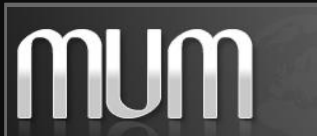

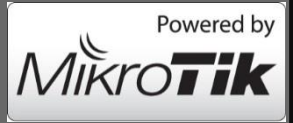

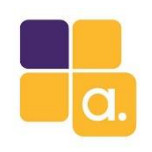

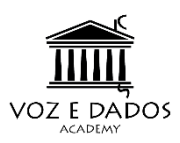

## Considerações finais

- Gerência centralizada do pessoal técnico.
- Fácil de adicionar, bloquear ou remover usuários.
- Facilidade para mudar permissões de acesso dos técnicos.
- Montando grupos de segurança personalizados, é possível dar

permissões especificas para técnicos com mais ou menos poder dentro

da rede. Evitando assim dores de cabeça com técnicos de má intensão.

Gratuito e eficiente. Basta instalar, configura-lo e pronto!!!

2

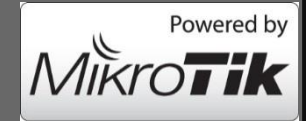

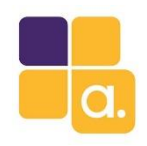

MUM

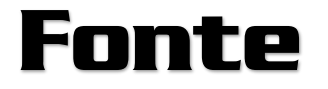

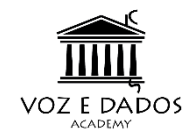

#### wiki.mikrotik.com

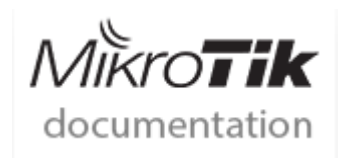

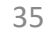

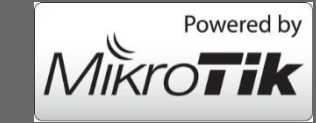

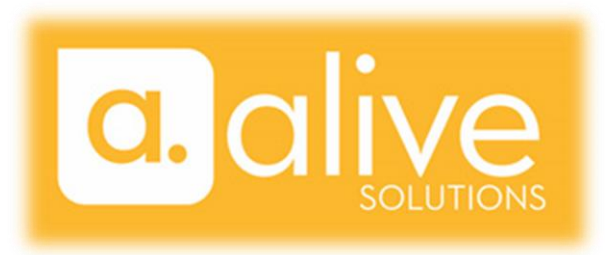

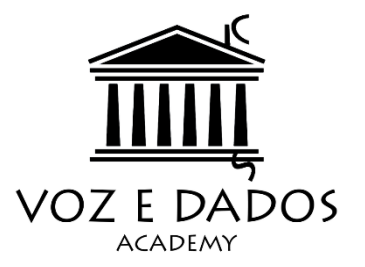

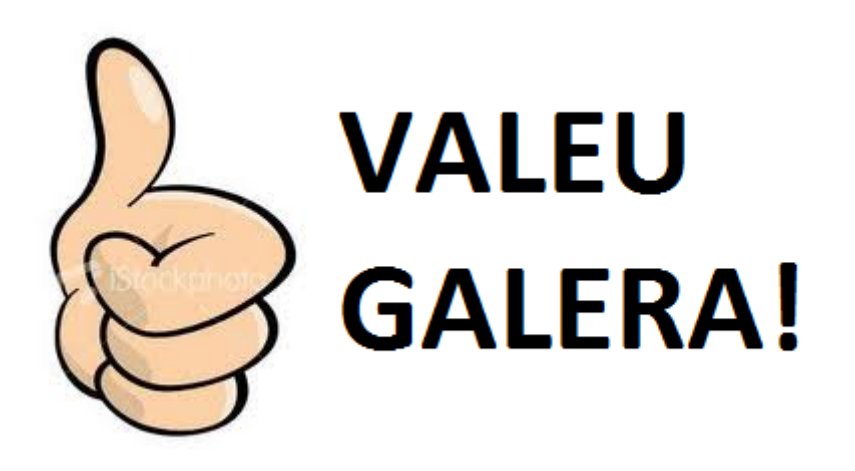

#### **Anderson Marin Matozinhos**

MTCNA, MTCWE, MTCRE, MTCTCE, MTCINE, MTCUME MikroTik Official Consultant MikroTik Certified Training Partner

anderson@alivesolutions.com.br

MUM

36

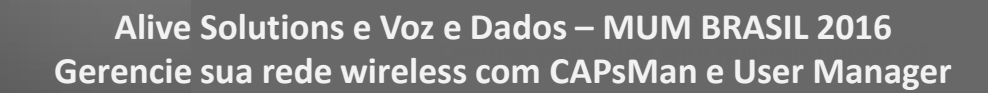

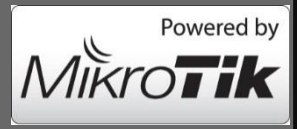